UNIX 下的打印服务器设置

# **Unix-TCP/IP**

这篇文档讲述了如何在 UNIX 的 TCP/IP 环境下配置和使用打印服务器

# 软件要求

- TCP/IP 协议, FTP (备选项: BOOTP, Rarp, Telnet)
- LPD 打印系统 (针对 LPD 打印)
- C编译器 (for PSfilter proprietary printing system only)

# 打印服务器配置

#### 概览

您可以使用 FTP 来配置打印服务器. 100BaseT 的型号也可以使用 web 浏览器 来配置。

两种配置方法都需要打印服务器有一个 IP 地址,这样您才能连接到打印服务器并完成配置。所以您要做的第一步就是给打印服务器一个 IP 地址,如下面介绍的:

# 静态 IP 地址配置

- 1. 检查打印服务器的底部,找到 Default Server Name (默认设备名)和 Hardware address (硬件地址).他们在设备底部的标签上。
- 2. 以 root 用户登录 UNIX
- 3. 在 /etc/hosts 文件里添加打印服务器, 在文件里添加这样的句子:

IP\_Address NAME # comment

这里:

*IP\_Address* 是打印服务器的 IP 地址.在接下来的配置中,你必须把相同的 IP 地址输入打印服务器的内部配置文件中.

NAME 是打印服务器的名字.在接下来的配置中,你必须把相同的名字输入打印服务器的内部配置文件中.

# comment. Add the Default Name as a comment.

例如:

192.10.2.54 PS\_Rm203 #Default name PS123456

在上例中, PS123456 被指定了一个 IP 地址 192.10.2.54 , 指定的名字是 "PS\_Rm203".

4. 把打印服务器的 IP 地址跟硬件地址捆绑到一起, 使用如下的 arp 命令:

arp -s NAME 00:c0:02:xx:yy:zz

这里:

NAME 是指定给设备的名字.

00:c0:02:xx:yy:zz 是打印服务器的硬件地址, 跟设备底部标签上的名字是一样的。

例如:

arp -s PS\_Rm203 00:c0:02:12:34:56

5. 使用 **ping** 来检查 IP 地址:

ping NAME

您会收到回应信息.如果您得到的是*Timeout*信息,上面的过程就是失败的。

6. 现在你可以连接到打印服务器并通过 FTP 来完成配置。对于 100BaseT 的 型号,您还可以使用 WEB 浏览器来配置.具体参见这篇文档下面的章节。

注意:

在配置过程中,确保你给打印服务器指定了跟 ARP 表中一样的 IP 地址,跟 Host 文件中一样的名字。

#### 动态 IP 地址配置

如果你已经按照上面讲的给打印服务器指定了静态的 IP 地址,就忽略下面:

要使用动态的 IP 地址,打印服务器提供了 3 种不同的方法.如果 IP 地址是默认 的 0.0.0,它会使用下面的方法获得一个动态的 IP 地址:

- DHCP
- BOOTP
- RARP.

#### 使用 DHCP

只有您有管理软件的时候您才可能使用 DHCP, 它可以充分利用这个特点. 不然的话, 打印服务器的 IP 地址就是不可知的, 也就不可能连接到它.在这样的情况下, 就象上面讲的那样, 给打印服务器指定一个静态的 IP 地址。

## 使用 BOOTP

- 1. 按照步骤1到3来给打印服务器指定一个静态的 IP 地址。
- 2. 在 BOOT 表里填入添加 /etc/bootptab:

```
NAME:ht=ether:vm=rfc1024::ha=PA:ip=IP:sm=SM:gw=GW

这里
```

NAME 是打印服务器的名字 PA 是打印服务器的硬件地址 IP 是打印服务器的 IP 地址 SM 是子网掩码. GW 是网关的 IP 地址

- 3. 如果没有运行, 启动 bootp 后台程序 (通常的命令是 bootpd) 然后重新启 动打印服务器.它能通过 bootp 得到一个 IP 地址.
- 4. 如果打印服务器还没有配置,您可以使用 FTP 或者 Web 浏览器. 另外, 通过 ping 命令检查这个地址:

#### ping NAME

您会得到一个回应.如果您得到的是 Timeout 信息,上述过程就失败了.

# 使用 RARP

- 1. 执行步骤 1 到 3 来指定一个静态的 IP 地址
- 2. 如果 rarp 后台程序还没有运行,运行这个命令:

rarpd -a

3. 在以太网地址表里加入一行 table /etc/ethers

00:c0:02:xx:yy:zz NAME

这里 00:c0:02:xx:yy:zz 是打印服务器的硬件地址. NAME 是打印服务器的名字

- 4. 重新启动打印服务器. 启动的时候,能通过 rarp 获得一个 IP 地址.
- 5. 如果打印服务器还没有配置,你可以使用 FTP 或者您的 Web 浏览器配置。 另外,你可以使用 ping 命令检查这个地址:

ping NAME

您会得到一个回应.如果您得到的是 Timeout 信息,上述过程就失败了.

## 配置数据

这一节介绍了跟 Unix 环境相关的所有的参数设置,. (前面的数字表示行号,象 配置文件显示的那样.如果使用 FTP,可以使用行号来定位您需要的部分.)

要设置或者改变这些值,使用 FTP 或者您的 Web 浏览器,下面的章节里会有介绍

| <b>设备名字</b><br>(0001 BOX_NAME) | 默认的名字(服务器名)包含8个字符(字母或<br>者数字).这个名字可以改.新的名字不能超过<br>19个字符,并且不能包含任何空格。                                    |
|--------------------------------|----------------------------------------------------------------------------------------------------|
| IP 地址<br>(4000 IP_ADDR)        | 打印服务器能动态的得到一个 IP 地址,或者<br>象上面讲的那样,在配置的时候使用静态的固<br>定 IP 地址.因为支持动态 IP 地址,打印服务器<br>出厂时自带的 IP 地址是 0.0.0.0. |
| <b>网关地址</b><br>(4001 GATEWAY)  | 如果您的网段有路由器,在这里输入路由器的地址.如果没有,就保留 0.0.0.0.                                                               |
| <b>子网掩码</b><br>(4002 MASK)     | 如果上面中的网关地址是 0.0.0.0, 子网掩码<br>就应该保留 0.0.0.0.如果有路由器,输入打印<br>服务器接入的网段的子网掩码                                |
| TCP 任务重新连接间隔<br>(4010 TCP_INT) | 设置打印服务器重新尝试一个中断的 TCP/IP 连接之前等待的时间,.允许的设定值是0到 255, 默认的是2                                                |
| TCP 任务重新连接次数<br>(4011 TCP_CNT) | 设置多少次连接尝试.在这个次数之后,<br>TCP/IP 任务会中断.<br>允许的值是 0 到 255, 默认是 254                                          |

## TCP/IP 数据

| 波特率 e (bps)<br>(0030 BAUDRATE) | 根据型号的不同,允许的值是 300 到 38400, 或<br>者 1200 到 460800. |
|--------------------------------|--------------------------------------------------|
| 停止位<br>(0031 STOPBITS)         | 允许的值是1或2.                                        |
| 奇偶<br>(0032 PARITY)            | 允许的值是 NONE, ODD, EVEN.                           |
| 数据位<br>(0033 DATABITS)         | 允许的值是 7 或者 8.                                    |
| <b>握手</b><br>(0034 HANDSHAK)   | 允许的值是 NONE, HARDWARE,<br>XON/XOFF, BOTH.         |

#### 逻辑打印机

逻辑打印机被用来创建一个虚拟的打印机。例如,通过转换 Unix 格式的 LF (换行)到 DOS 格式的 LF/CR (回车换行)一台逻辑打印机能打印 Unix 格式的文本文件。

每台逻辑打印机有4个数据

| <b>物理接口</b><br>(0100 L1_PROUT)  | 打印机连接到的打印服务器端口. (P1 到 P3 是并口 SP 是串口)                 |
|---------------------------------|------------------------------------------------------|
| 打印任务前字符串<br>(0101 L1_PREST)     | 每个打印任务之前输入到打印机的打印机控制字符 (16 进制)                       |
| 打印任务后字符串<br>(0102 L1_POSTR)     | 每个打印任务之后输入到打印机的打印机控制字符 (16 进制)                       |
| LF 转换成 CR+LF<br>(0103 L1_CHGLF) | 如果是开的, LF (换行) 字符转换成 CR+LF<br>(回车+换行). 如果电话关的, 就不会转换 |

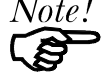

- 打印机控制字符最长是 15 个字符.
- 打印机控制字符必须是 16 进制的.
- 一个并口的型号支持 3 个逻辑打印机 (L1, L2, L3), 其他的型号支持 8 个逻辑打印机 (L1..L8).逻辑打印机的名字不能改

使用 FTP 来配置的话, 配置文件中对应逻辑打印机的行是:

| 逻辑打印机 | 行数          |
|-------|-------------|
| L1    | 0100 到 0103 |
| L2    | 0120到0123   |
| L3    | 0140 到 0143 |
| L4    | 0160到 0163  |
| L5    | 0180 到 0183 |
| L6    | 0200 到 0203 |

| L7 | 0220到0223 |
|----|-----------|
| L8 | 0240到0243 |

# SNMP

提供以下的数据参数.要使用 SNMP,你还要在 SNMP 管理程序中使用正确的 MIB 文件. MIB 文件在 CD-ROM 上的/MIB 目录里.

| 基本数据                                                                                                    |                                                                                                |
|----------------------------------------------------------------------------------------------------|------------------------------------------------------------------------------------------------|
| SysContact<br>(6000 CONTACT)                                                                                  | Text Field - Name of the contact person.                                                       |
| SysLocation<br>(6001 LOCATION)                                                                                | Text Field - Location of the contact person.                                                   |
| Management Station<br>IP Address(s)<br>(6011 M1_IP)<br>(6021 M2_IP)<br>(6031 M3_IP)<br>(6041 M4_IP)           | Up to 4 Management Stations can be entered.                                                    |
| <b>Trap Receiving</b><br><b>IP Address(s)</b><br>(6111 T1_IP)<br>(6121 T2_IP)<br>(6131 T3_IP)<br>(6141 T4_IP) | Up to 4 Trap Receiving Stations can be entered.                                                |
| Management Station Settings                                                                                   |                                                                                                |
| Access Permission<br>(6012 M1_ACCP)<br>6022 M2, 6032 M3, 6042 M4                                              | Options are:<br>Read Only<br>Read/Write<br>Not Accessible                                      |
| <b>Community String</b><br>(6013 M1_CSR)<br>6023 M2, 6033 M3, 6043 M4                                         | Leaving this blank will disable management<br>by this station.                                 |
| Trap Receiving Station Setting                                                                                | js                                                                                             |
| <b>Community String</b><br>(6113 T1_CSTR)<br>6123 T2, 6133 T3, 6143 T4                                        | Leaving this blank will disable management by this station.                                    |
| <b>Trap Enable</b><br>(6114 T1_ENAB)<br>6124 T2, 6134 T3, 6144 T4                                             | Use this option to Enable/Disable Trap<br>Receiving by this station.                           |
| <b>Trap Severity</b><br>(6112 T1_S)<br>6122 T2, 6132 T3, 6142 T4                                              | In this version, all traps are level 1. Levels 2 and 3 will be implemented in future versions. |

# 使用 FTP 来配置

- 1. 首先象上面讲的那样,给打印服务器一个 IP 地址.
- 2. 连接到打印服务器,可以使用 host 文件中的 NAME 或者是 IP 地址. 例如.

ftp 203.70.212.45

3. 会提示你输入名字,象下面这样:

```
Connected to 203.70.212.45
#220 Print Server Ready
Name (203.70.212.45:root):
```

输入打印服务器的名字.如果你还没有给打印服务器指定一个名字,你必须 使用设备底部标签上的 "Default Server Name(默认设备名)".这个名字包 含 8 个字符或者数字

- 4. 然后会提示你输入密码.如果您没有设置密码,直接回车
- 5. 把 CONFIG 文件拷贝到您的系统上,然后退出

ftp>get CONFIG ftp>quit

- 6. 编辑 CONFIG 文件来配置需要的参数.通常的设置上面已经解释过了,所有的更详细的设置,参见这篇文档的 Configuration File Description 部分
- 7. 把 CONFIG 拷贝到 打印服务器, 然后重启, 退出

ftp NAME ftp>put CONFIG ftp>get RESET ftp>quit

#### 打印服务器上可以看得到的文件

作为一台 FTP 主机,打印服务器上可以看到下列的文件

| 文件命       | 用途        | 模式                |
|-----------|-----------|-------------------|
| CONFIG    | 配置文件      | 读/写<br>(get, put) |
| DEFAULTE  | 设备恢复出厂值   | 读 (get)           |
| PSINF     | 设备信息      | 读 (get)           |
| PASSRESET | 清空密码      | 读 (get)           |
| RESET     | 设备重启      | 读 (get)           |
| SETIP     | 存储现在的IP地址 | 读 (get)           |

#### 支持的 FTP 命令

打印服务器通常只支持下列的 FTP 命令(通常大小写敏感). 这里的命令需要 参数,参数是斜体显示的.

dir

列出文件(象上表显示的那样)

#### get FILENAME

得到文件. 只有 CONFIG 和 PSINF 可以拿得下来. 使用 GET 带一个"文件" 会激活一个命令,如下:

| get DEFAULTE  | 打印服务器恢复的默认设置.          |
|---------------|------------------------|
| get RESET     | 重新启动打印服务器.这会中断现有的连接    |
| get PASSRESET | 清空密码(没有密码).            |
| get SETIP     | 把当前的 IP 地址设置成静态 IP 地址. |

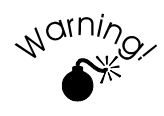

# 如果打印服务器有 DHCP 服务器分配的 IP 地址就不要使用这个 命令. 这可能会引起地址冲突

#### put CONFIG

把 CONFIG 文件拷贝到打印服务器,覆盖现有的 CONFIG 文件.然后,您应 该使用 get RESET 命令来重新启动打印服务器

#### put PASSWORD

拷贝 PASSWORD 文件到打印服务器,给它一个新的密码,密码的长度不能 超过 19 个字节

#### put filename Ln

拷贝 *filename* 文件到连接到逻辑打印端口 n 的打印机, 这里 n 是逻辑打印 端口, 这会打印一个文件

#### quit

结束这个 FTP 连接

# 使用 Web 浏览器来配置打印服务器

100BaseT 的打印服务器型号包含一个 HTTP 服务器, 允许通过 web 浏览器来配置, 如下::

- 1. 象上面讲的那样,给打印服务器一个 IP 地址.
- 2. 在您的浏览器里面输入打印服务器的 IP 地址来连接到打印服务器: 例如.

http://IP\_Address

选择和配置下面的屏幕.这些设置更相信的信息参见上面的章节.

- TCP/IP
- SNMP (if required)
- Logical Printers (if required)
- Serial Port (if exists)

# 其他的 Web 界面

#### Configure Server(配置服务器)

这一屏幕允许你改变打印服务器的总体参数.

| <u>Appletalk</u> | <u>NetBeui</u> | N     | etWare_                         | <u>SNMP</u>      | TCP/IP            |
|------------------|----------------|-------|---------------------------------|------------------|-------------------|
| Configure Server | Server Status  | Prin  | ter Ports                       | Logical Printers | Internet Printing |
|                  | Con            | fig   | ure Se                          | erver            |                   |
|                  | Print Server N | ame   | AdminLa                         | aser             |                   |
|                  | Password       |       | ****                            |                  |                   |
|                  | Ve             | erify | ****                            |                  |                   |
|                  | Enable Protoc  | ols   | I Applet<br>I IPX/SI<br>I NetBE | alk<br>PX<br>JUI |                   |
|                  | ٤              | Save  | Cance                           | <b>!</b>         |                   |

插图1: Configure Server Screen

| Print Server Name | 如果您希望的话你可以改变打印服务器的名字. 新的      |
|-------------------|-------------------------------|
| (打印服务器名字)         | 名字不能包含空格或者其他空白                |
| Password          | 输入设备密码,并在 Verify 里确认.一旦密码输入,要 |
| (密码)              | 进入和配置打印服务器就必须输入密码             |
| Enable Protocols  | 如果您的局域网里面没有要求,非 TCP/IP 协议就不   |
| (启用的协议)           | 需要启用                          |

# Server Status (服务器状态)

这一屏幕显示的是打印服务器的系统数据和其他屏幕上的当前设置,这一屏幕 是只读的的,不能输入任何信息

| Server Status                    |
|----------------------------------|
| Hardware ID: 0171009C28          |
| Firmware Version: 6013           |
| Protocol ID: 003F                |
| Default Name: PR345D7A           |
| Server Name: Admin_Laser         |
| Netware Info:                    |
| Master File Server:              |
| NDS Tree Name:                   |
| NDS Tree Context:                |
| Print Server Mode Status:        |
| Remote Printer Mode Status: N/A  |
| AppleTalk Info:                  |
| Printer Type:                    |
| PSC14183:LaserWriter             |
| PSC14183_P2:LaserWriter          |
| PSC14183_P3:LaserWriter          |
| TCP/IP Info:                     |
| IP Address: 203.70.212.235       |
| Gateway Address: 203.70.212.252  |
| Subnet Mask: 255.255.255.0       |
| Email Server IP Address: 0.0.0.0 |
| Printing Account Name: N/A       |
| Redirect Account Name: N/A       |
| SMB Info:                        |
| Domain Name:                     |
|                                  |
| Refresh                          |

插图: Server Status Screen

这一屏幕显示了每个端口的当前状态,如下例一个3口的型号

| Pri<br>Parallel Port 1 | nter S  | tatus           |  |
|------------------------|---------|-----------------|--|
| Connected Printer      | P1      |                 |  |
| Status                 | On-Line | Print Test Page |  |
| Printing Information   | Idle    | Ĩ               |  |
| Parallel Port 2        |         |                 |  |
| Connected Printer      | P2      |                 |  |
| Status                 | Offline | Print Test Page |  |
| Printing Information   | Idle    |                 |  |
| Parallel Port 3        |         |                 |  |
| Connected Printer      | P3      |                 |  |
| Status                 | Offline | Print Test Page |  |
| Printing Information   | Idle    |                 |  |

插图: Printer Port Status

| 数据              |                                                   |
|-----------------|---------------------------------------------------|
| 连接的打印机          | 连接到这个端口的打印机型号名,如果打印机名是<br>已知的.(如果打印机不是双向的就没有这个信息) |
| 状态              | 打印机的当前状态                                          |
|                 | • 在线                                              |
|                 | <ul> <li>离线</li> </ul>                            |
|                 | <ul> <li>没有纸</li> </ul>                           |
| 打印信息            | 这会显示 idle (空闲) 或者 printing(打印)                    |
| 按钮              |                                                   |
| 打印测试页           | 这会从您选择的端口上连接的那台打印机打印一张<br>测试页.测试页会包含当前的状态信息.      |
| 配置端口 (只是串<br>口) | 如果您的型号有一个串口,点击这个按钮会允许你<br>配置串口                    |
| 刷新              | 刷新屏幕上的所有信息.                                       |

# 打印方式

有4种打印方式可以选择:

- LPD
- Direct Socket Interface
- FTP
- PSfilter

选择您的环境最方便使用的方法

# LPD

LPD 使大多数 UNIX 系统的标准打印方式. 这种方式的好处是不需要您的机器 上安装任何的软件

有一个问题是在大多数情况下, LPD 协议在控制文件之前发送出数据文件. 打印服务器会立即打印出数据文件, 而不理会控制文件中的任何打印选项. 为了解决这个问题, 您可以使用 PSfilter.

LPD 打印更多的细节问题会在这篇文档的后面介绍.

# 直接套接字接口

直接套接字接口 (DSI) 是一种基于 UNIX 的打印方法,它提供了一台主机和打印机之间的"直接"连接.这台主机和打印服务器之间通过一个特别的套接字建立一条 TCP 链接.这个连接上的所有数据会转换成打印数据,透明的传输到打印服务器上定义的逻辑打印机.

# 使用 DSI 来打印

打印服务器上必须配置逻辑打印机,象这篇文档的前面部分 在 Logical Printers 里解释的一样.您的型号可能支持 8 个逻辑打印机.但是,打印服务器 上的 DSI 只支持 3 个逻辑打印机

套接字号定义如下:

| 逻辑打印机号. | 套接字号. |
|---------|-------|
| 1       | 4010  |
| 2       | 4020  |
| 3       | 4030  |

# **PSfilter**

PSfilter 是打印服务器提供的独有的打印方式. 这种方法的好处是提供了许多的选项例如标头打印, 拷贝, 等等. 要使用 Psfilter, 每台 UNIX 主机上需要安装一个 C 语言编译器, 这样 Psfilter 源程序可以编译成执行程序 安装在 UNIX 主机上。

Psfilter 程序出厂时是源代码 *psfilter.c.* 详细的安装配置用法在下面的文件里提供. 这些文件,跟 PSfilter.c, 一起在 CD-ROM 上下面的目录里:

\driver\lpti\lpsource (文本格式)

\driver\lpti\tar (tar 格式 t)

| 操作系统                             | 文件命          |
|----------------------------------|--------------|
| SCO UNIX System V Release 3      | SCO.TXT      |
| HP UXIX on HP workstation        | HP.TXT       |
| Sun 5.x on Sun SPARC workstation | SUN5.TXT     |
| Sun 4.x on Sun SPARC workstation | SUN4.TXT     |
| AT&T UNIX SV Release 4           | SVR4.TXT     |
| DEC/OSF1                         | DECOSF1.TXT  |
| IBM AIX                          | AIX.TXT      |
| UNIXWare                         | UNIXWARE.TXT |

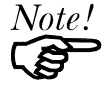

如果您的操作系统不是上表中列出的,不建议您使用 PSfilter 来打印

# FTP (文件传输协议)

**FTP** 也是 UNIX 系统上的标准打印方式, **但是不推荐使用**,除非是作为测试用 或者是备份的打印方式,因为:

- 只能提供一个 FTP 连接.
- FTP 不能使用打印队列.如果打印机忙,打印命令会失败,产生错误

# 使用 FTP 来打印

1. 使用它的名字(跟您的 host 文件一样)或者 IP 地址来连接到打印服务器 例如

ftp 203.70.212.45

2. 会提示您输入名字,如下:

Connected to 203.70.212.45 #220 Print Server Ready Name (203.70.212.45:root):

输入设备名. 如果你还没有给打印服务器指定一个名字, 你必须使用设备底部标签上的 "Default Server Name (默认设备名)". 这个名字包含 8 个字符或者数字.

- 3. 然后提示你输入密码.如果没有设置密码,直接回车
- 4. 按照下列语法来打印:

ftp>put *FileName* Ln

这里:

*FileName* 是要打印的文件. *n* 是您希望使用的逻辑打印机.

例如:

#ftp Marketing
ftp>put /etc/hosts L2

这个例子会打印文件 /etc/hosts 到名字为 Marketing 的打印服务器的第2个逻辑打印机上.

# LPD 打印配置

LPD 是多数 UNIX 系统内置的打印协议, Windows NT 3.5 和更高的版本也支持.

## LPD on IBM AIX 4.15

在进行之前,确保打印服务器有一个 IP 地址.为了建立您的 AIX 系统以能使用 LPD 打印,如下步骤操作.

- 1. 把打印服务器添加到 /etc/hosts.lpd,使用您给打印服务器指定的名字.
- 2. 如果没有运行的话, 启动 LPD 后台运行程序, 使用这个命令:

start src -s qdaemon

- 3. 启动系统管理员工具 smit,选择 Print Spooling.
- 4. 建立需要的队列数目(每个逻辑打印机一个),选择:
  - Add a Print Queue
  - Remote (Printer attached to Remote Host)
  - Standard Processing
- 5. 使用这些信息:

| 项目        | 输入                          |
|-----------|-----------------------------|
| 要加入的队列名   | 使用一个单词的队列名,这表明了哪台<br>打印机    |
| 远端服务器的主机名 | 跟 /etc/hosts.lpd.中一样的打印机名   |
| 远端服务器的队列名 | 支持这个队列的逻辑打印机号 (L1L3 或 L1L8) |
| 远端服务器的打印  | 使用默认值. (AIX Version xxx)    |
| 缓冲池类型     |                             |

- 6. 确保打印服务器上配置了逻辑打印机.参见这篇文档前面的 Configuration Data 部分
- 7. 使用这样的命令打印:

lp -d printer\_queue file\_name

这里

*printer\_queue* 是 *Name of queue to add* 中的一项 *file\_name* 是您希望打印的文件

# LPD on System V

在 LPD 安装开始前,确保打印服务器有一个 IP 地址.记住以下提到的这些

- **remote host name** 是打印服务器的名字
- **remote printer name** 是逻辑打印机的打印队列名.打印服务器上也需要配 置逻辑打印机.(参见这篇文档前面的 *Configuration Data.*)
- 如果您的 UNIX 要求 LPD 类型,确保把服务类型确定为 BSD. 打印服务器 的 LPD 协议符合 BSD 系统标准
- 在例子的命令中, printer\_name 是打印服务器支持的打印队列的名字, Spooler\_directory 是用来缓存打印任务的目录的名字

## 过程

| 动作                                               | 命令                                            |
|--------------------------------------------------|-----------------------------------------------|
| Stop Print Services                              | /usr/lib/lpshut                               |
| (停止打印服务)                                         |                                               |
| Add a System Printer                             | /usr/lib/lpadmin -p printer_name -v /dev/null |
| (添加系统打印机)                                        |                                               |
| Restart the Print Services                       | /usr/lib/lpsched                              |
| (重启打印服务)                                         |                                               |
| Enable printing to the new printer device        | enable <i>printer_name</i>                    |
| (启用打印到新的打印机设<br>备上)                              |                                               |
| Start accepting jobs for the new printer device  | accept printer_name                           |
| (开始结收新的打印机设备<br>的任务)                             |                                               |
| Create a spooling directory                      | mkdir /usr/spool/Spooler_directory            |
| (建立缓存目录)                                         |                                               |
| Make spooling daemon the owner of this directory | chown daemon /usr/spool/Spooler_directory     |
| (建立这个目录的缓存后台<br>程序)                              |                                               |
| Create read/write permissions                    | chmod 775 /usr/spool/Spooler_directory        |
| (建立读/写权限)                                        |                                               |
| Give permissions to LPD                          | chgrp daemon /usr/spool/Spooler_directory     |
| processes.                                       |                                               |
| (许明 LPD 方法)                                      |                                               |
| Add remote printer(s)                            | 参考下面的章节                                       |
| (添加远程打印机)                                        |                                               |

# 添加远程打印机

在 /etc/printcap 文件里输入下面的行,添加打印机

```
Note!
```

输入只有一行,但是可以象下面这样输入. 使用 TAB 字符

```
Printer_name | Remote_Printer_Alias: \
[TaB] :lp=: \
[TaB] :rm=PS_NAME: \
[TaB] :rp=Logical_Printer_name: \
[TaB] :sd=Spooler_directory: \
[TaB] :mx#0:
```

这里:

Printer\_name 是逻辑打印及对应的用来存储打印任务的打印队列名 PS\_NAME 是 /etc/hosts 文件中对应的打印服务器的名字 Logical\_Printer\_name 是打印服务器上的逻辑打印机名字 (L1..L3 或者 L1..L8, 根据您的打印服务器型号不同) Spooler\_directory 步骤 6 中建立的目录.

例如:

```
Marketing|RP1_PS123456:\
[TaB] :lp=:\
[TaB] :rm=PS_Rm203:\
[TaB] :rp=L1:\
[TaB] :sd=/usr/spool/Marketing:\
[TaB] :mx#0:
```

对于每个 Logical Printer/Print Queue 的组合,重复以上的步骤

# 在 Linux 上的 LPD

如果使用命令行,过程跟 System V一样. (上述)

当前的 Linux 版本,您可以使用图形界面的 X-windows 而不必使用命令行. 过程如下,根据您的 LINUX 版本的不同会有一些不同.

- 1. 启动 X-windows
- 2. 选择 Control Panel, 然后 Printer Configuration.
- 3. 选择 Add. 对于打印机类型, 选择 Remote Unix (lpd) Queue.
- 4. 使用下面的数据来完成对话框

| 项目   | 数据                             |
|------|--------------------------------|
| 名字   | 输入打印机的名字                       |
| 缓存目录 | /var/spool/lpd/name_of_printer |

| 文件限制 | 0(无限制)                            |
|------|-----------------------------------|
| 远端主机 | 打印服务器的名字或者 IP 地址<br>例如. SC3000014 |
|      | 注意: host 文件输入的是名字而不是 IP 地址        |
| 远端队列 | Ln                                |
|      | 这里 n 是逻辑打印机的号码 r<br>例如. L1        |

5. 存储退出打印机的设置.设置就完成了,打印机可以使用了

# BSD 上的 LPD

开始前,确保打印服务器有一个 IP 地址,记住:

- remote host name 是打印服务器的名字
- remote printer name 是打印服务器上的逻辑打印机 (L1..L3, 或者 L1..L8).
- 如果需要 LPD 类型,输入服务类型 BSD.
- 在举例中, printer\_name 是打印服务器上的逻辑打印机支持的打印队列, Spooler\_dir 是用来缓存打印任务的目录

#### 过程

| 动作            | 命令                                  |
|---------------|-------------------------------------|
| 建立缓存目录        | mkdir /usr/spool/Spooler_dir        |
| 建立这个目录的缓存后台程序 | chown daemon /usr/spool/Spooler_dir |
| 建立读/写 权限      | chmod 775 /usr/spool/Spooler_dir    |
| 允许 LPD 处理     | chgrp daemon /usr/spool/Spooler_dir |
| 添加远端打印机       | See below                           |
| 启动 lpc 打印机制   | lpc start <i>printer_name</i>       |

## 添加远程打印机

在 /etc/printcap 文件里添加以下行来添加打印机

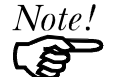

输入只有一行,但是可以这样输入 使用 TAB 字符.

```
Printer_name | Remote_Printer_Alias:\
[TAB] :lp=:\
[TAB] :rm=PS_NAME:\
[TAB] :rp=Logical_Printer_name:\
[TAB] :sd=Spooler_directory:\
[TAB] :mx#0:
```

这里:

Printer\_name 是逻辑打印及对应的用来存储打印任务的打印队列名 PS\_NAME 是/etc/hosts 文件中定义的打印服务器的名字 Logical\_Printer\_name 是打印服务器上的逻辑打印机的名字. (L1..L3 或 L1..L8, 根据您的打印服务器的型号有不同) Spooler\_directory 是步骤 6 中建立的目录. 例如:

```
Marketing|RP1_PS123456:\
[TaB] :lp=:\
[TaB] :rm=PS_Rm203:\
[TaB] :rp=L1:\
[TaB] :sd=/usr/spool/Marketing:\
[TaB] :mx#0:
```

对于每一个 Printer/Print Queue 组合,重复以上步骤

# 使用 LPD 打印

对于 LPD 打印指令,参考您的 UNIX 手册. 下面的例子是针对 BSD 系统的::

lpr -P printer\_name filename

这里:

*printer\_name* I 是在您的 UNIX 主机上定义的打印队列的名字. *filename* 是您希望打印的文件名.

例如:

lpr -P Marketing /etc/hosts

在上面的例子中, /etc/hosts 文件被传送到打印队列 Marketing.它会被送到这个队列对应的逻辑打印机上.

# Telnet

Telnet 可以被用看查看打印服务器上连接的打印机的状态

操作

利用您的 Telnet 程序和打印服务器的 IP 地址,建立一条到打印服务器的连接. (不需要输入端口号.)

例如.

telnet 203.70.212.45

打印服务器会回应 "Welcome to Print Server".

根据结果的提示,3条命令可以使用:

- Help: 显示简单的帮助
- Monitor: 显示打印机状态
- Exit: 退出 telnet 连接

# 查看

"Monitor"用来显示每个端口上的打印机状态,如下例所示.

```
(P1)STATE: Idle
TYPE: Parallel
PRINTER STATUS: Out Of Paper
(P2)STATE: Printing
TYPE: Parallel
PRINTER STATUS: On-Line
BYTES SERVICED: 75264
OCCUPIED BY: LPD
(P3)STATE: Idle
TYPE: Parallel
```

PRINTER STATUS: Offline

显示内容每秒钟更新一次.

# 配置文件描述

下面的表格详细描述了打印服务器的 CONFIG 文件. 使用 FTP 来配置的用户可以使用这些信息,直接编辑 CONFIG 文件

# 注意:

- 在这个表中, 浅色的行是设置, 不是所有的型号都有的.
- CONFIG 文件根据您的打印服务器上安装的软件版本不同而不同,所以不 一定跟这些描述完全一致.
- 在更新的型号中,一些参数的大小变大了.这个表显示的是最初的和更大的,在 original/larger 格式中.如果您的打印服务器软件版本比 6100 高,它会使用更大的.否则,使用小的.(FTP 命令, "get PSINF",能得到状态信息,包括软件版本.)

# 表中数据

每个项的信息如下

# 默认行

跟设备上的一样. 每行的结构是:

Line\_number Token:Parameter

这里

Line\_number 是系统参数,不能修改

**Token** 是行的易读符号 *Parameter* 是当前设置. 冒号(:)隔开了 **Toke** 跟 *Parameter*.

# 允许值

这项列出了 Parameter 可能用到的值. 有以下项目:

- Text[n], 这里 n 是一个数字,表示一个长度为 n 个字符的文本长度如果显示 2 个数字 (在 smaller/large 表格中), 就表明在更新的型号中这个参数域已经 变大了
- 数字[0..n], n 是一个数字,表明一个数字域可以接受的范围
- Access Code,这里允许的值是:
  - Read Only
  - Read/Write
  - Not Accessible

## 描叙

解释了这个参数的用途:

| 默认行                    | 允许值                                                     | 描叙                                                |
|------------------------|---------------------------------------------------------|---------------------------------------------------|
| 0001 BOX_NAME:xxxxxxxx | Text [19/48]                                            | 设备名                                               |
| 0011 IPXSPX_P:Enable   | Enable,<br>Disable                                      | NetWare 协议                                        |
| 0012 TCPIP_P :Enable   | Enable,<br>Disable                                      | TCP/IP 协议                                         |
| 0013 APTALK_P:Enable   | Enable,<br>Disable                                      | AppleTalk 协议                                      |
| 0014 NETB_P:Enable     | Enable,<br>Disable                                      | NetBEUI 协议                                        |
| 0030 BAUDRATE:38400    | 1200, 2400,<br>4800, 9600,<br>19200, 38400<br>(default) | 串口波特率<br>软件版本在 6100 以上<br>的还支持 115200 和<br>460800 |
| 0031 STOPBITS:1        | 1, 2                                                    | 串口停止位                                             |
| 0032 PARITY :None      | None,<br>Odd,<br>Even                                   | 串口奇偶                                              |
| 0033 DATABITS:8        | 7, 8                                                    | 串口数据位                                             |
| 0034 HANDSHAK:HARDWARE | Hardware,<br>ON/XOFF,<br>None,<br>Both                  | 串口流控制                                             |
| 0040 P1_NAME:          | Text [19]                                               | 端口1的打印机名                                          |
| 0041 P2_NAME:          | Text [19]                                               | 端口2的打印机名                                          |
| 0042 P3_NAME:          | Text [19]                                               | 端口3的打印机名                                          |
| 0043 SP_NAME:          | Text [19]                                               | 串口的打印机名                                           |
| 0100 L1_PROUT:P1       | P1, P2, P3<br>(if exist)                                | 逻辑打印机 1 使用的端口                                     |
| 0101 L1_PREST:         | Text [15] (hex)                                         | LP1前字符串                                           |
| 0102 L1_POSTR:         | Text [15] (hex)                                         | LP1后字符串                                           |
| 0103 L1_CHGLF:No       | Yes, No                                                 | 转换 LF 成 LF/CR                                     |
| 0120 L2_PROUT:P1       | P1, P2, P3<br>(if exist)                                | 逻辑打印机 2 使用的端口                                     |
| 0121 L2_PREST:         | Text [15] (hex)                                         | LP2前字符串                                           |
| 0122 L2_POSTR:         | Text [15] (hex)                                         | LP2后字符串                                           |

| 0123 L2_CHGLF:No     | Yes, No                  | 转换 LF 成 LF/CR                                  |
|----------------------|--------------------------|------------------------------------------------|
| 0140 L3_PROUT:P1     | P1, P2, P3<br>(if exist) | 逻辑打印机3使用的端口                                    |
| 0141 L3_PREST:       | Text [15] (hex)          | LP3前字符串                                        |
| 0142 L3_POSTR:       | Text [15] (hex)          | LP3后字符串                                        |
| 0143 L3_CHGLF:No     | Yes, No                  | 转换 LF 成 LF/CR                                  |
| 0160 L4_PROUT:P1     | P1, P2, P3<br>(if exist) | Port used by Logical<br>Printer 4              |
| 0161 L4_PREST:       | Text [15] (hex)          | Pre-string LP 4                                |
| 0162 L4_POSTR:       | Text [15] (hex)          | Post-string LP 4                               |
| 0163 L4_CHGLF:No     | Yes, No                  | Convert LF to LF/CR                            |
| 0180 L5_PROUT:P1     | P1, P2, P3<br>(if exist) | Port used by Logical<br>Printer 5              |
| 0181 L5_PREST:       | Text [15] (hex)          | Pre-string LP 5                                |
| 0182 L5_POSTR:       | Text [15] (hex)          | Post-string LP 5                               |
| 0183 L5_CHGLF:No     | Yes, No                  | Convert LF to LF/CR                            |
| 0200 L6_PROUT:P1     | P1, P2, P3<br>(if exist) | Port used by Logical<br>Printer 6              |
| 0201 L6_PREST:       | Text [15] (hex)          | Pre-string LP 6                                |
| 0202 L6_POSTR:       | Text [15] (hex)          | Post-string LP 6                               |
| 0203 L6_CHGLF:No     | Yes, No                  | Convert LF to LF/CR                            |
| 0220 L7_PROUT:P1     | P1, P2, P3<br>(if exist) | Port used by Logical<br>Printer 7              |
| 0221 L7_PREST:       | Text [15] (hex)          | Pre-string LP 7                                |
| 0222 L7_POSTR:       | Text [15] (hex)          | Post-string LP 7                               |
| 0223 L7_CHGLF:No     | Yes, No                  | Convert LF to LF/CR                            |
| 0240 L8_PROUT:P1     | P1, P2, P3<br>(if exist) | Port used by Logical<br>Printer 8              |
| 0241 L8_PREST:       | Text [15] (hex)          | Pre-string LP 8                                |
| 0242 L8_POSTR:       | Text [15] (hex)          | Post-string LP 8                               |
| 0243 L8_CHGLF:No     | Yes, No                  | Convert LF to LF/CR                            |
| 0511 LPT1TYPE:Enable | Enable/Disable           | Enable/Disable ECP<br>mode for parallel port 1 |
|                      |                          | If disabled, use compatibility mode.           |
| 0512 LPT2TYPE:Enable | Enable/Disable           | Enable/Disable ECP<br>mode for parallel port 2 |
|                      |                          | If disabled, use compatibility mode.           |

| 0513 LPT3TYPE:Enable       | Enable/Disable     | Enable/Disable ECP<br>mode for parallel port 3                     |
|----------------------------|--------------------|--------------------------------------------------------------------|
|                            |                    | If disabled, use compatibility mode.                               |
| 2000 NOP_MODE:PS           | PS, RP             | NetWare mode<br>Print Server (PS)or<br>Remote Printer (RP)         |
| 2001 NFREthII:Enable       | Enable,<br>Disable | Ethernet II frame type                                             |
| 2002 NFR802.2:Enable       | Enable,<br>Disable | 802.2 frame type                                                   |
| 2003 NFR802.3:Enable       | Enable,<br>Disable | 802.3 frame type                                                   |
| 2004 NFRSNAP :Enable       | Enable,<br>Disable | SNAP frame type                                                    |
| 2101 NFS_NAME:             | Text [20/48]       | Master file server                                                 |
| 2102 N_NOTIFY:No           | Yes, No            | Notification by node address                                       |
| 2103 N_FREQ :1             | Numeric<br>[0255]  | Polling queue interval                                             |
| 2110 NDS_TREE:             | Text [39/48]       | NDS Tree Name                                                      |
| 2111 NCONTEXT:             | Text [235/255]     | NDS context                                                        |
| 2501 NR_NAME1:             | Text [19/48]       | NetWare Print Server<br>for parallel port 1                        |
| 2502 NR_NAME2:             | Text [19/48]       | NetWare Print Server<br>for parallel port 2                        |
| 2503 NR_NAME3:             | Text [19/48]       | NetWare Print Server<br>for serial port                            |
| 2504 NR_NAME4:             | Text [19/48]       | NetWare Print Server<br>for parallel port 3                        |
| 3000 AP_ZONE:*             | Text [19/32]       | AppleTalk zone                                                     |
| 3001 AP_TYPE1: LaserWriter | Text [19/32]       | Printer type for parallel port 1                                   |
| 3002 AP_TYPE2: LaserWriter | Text [19/32]       | Printer type for parallel port 2                                   |
| 3003 AP_TYPE3: LaserWriter | Text [19/32]       | Printer type for serial port                                       |
| 3004 AP_TYPE2: LaserWriter | Text [19/32]       | Printer type for parallel port 3                                   |
| 3101 AP_PCOMM1:No          | Yes, No            | ASCII (No) or Binary<br>(Yes) communication<br>for parallel port 1 |
| 3102 AP_PCOMM2:No          | Yes, No            | ASCII (No) or Binary<br>(Yes) communication<br>for parallel port 2 |

| 3103 AP_PCOMM3:No       | Yes, No            | ASCII (No) or Binary<br>(Yes) communication<br>for serial port     |
|-------------------------|--------------------|--------------------------------------------------------------------|
| 3104 AP_PCOMM4:No       | Yes, No            | ASCII (No) or Binary<br>(Yes) communication<br>for parallel port 3 |
| 4000 IP_ADDR:0.0.0.0    | IP Address         | Device IP Address                                                  |
| 4001 GATEWAY:0.0.0.0    | IP Address         | Gateway                                                            |
| 4002 MASK :0.0.0.0      | IP Mask            | Subnet mask                                                        |
| 4010 TCP_INT:2          | Numeric<br>[0255]  | Delay before<br>reconnection attempt                               |
| 4011 TCP_CNT:254        | Numeric<br>[0255]  | No of reconnection attempts                                        |
| 4020 DHCP_MODE: Enable  | Enable,<br>Disable | Enable/Disable DHCP function                                       |
| 4021 BOOTP_MODE: Enable | Enable,<br>Disable | Enable/Disable BOOTP function                                      |
| 4022 RARP_MODE: Enable  | Enable,<br>Disable | Enable/Disable RARP function                                       |

Note: Rows 4100 to 4109 refer to the proprietary Internet Printing system.

| 4100 MAIL_IP:0.0.0.0 | IP Address                               | Mail A/C IP Address                                                   |
|----------------------|------------------------------------------|-----------------------------------------------------------------------|
| 4101 MAIL_ACC:       | Text [19]                                | Mail A/C Name                                                         |
| 4102 MAIL_PAS:****** | Text [19]                                | Mail A/C Password                                                     |
| 4103 MAIL_INT:0      | Numeric<br>[064K]                        | Check Mail Interval                                                   |
| 4104 MAIL_BAN:No     | Yes, No                                  | Mail Banner Page                                                      |
| 4105 MAIL_RED:       | Text [19]                                | Mail A/C name for redirection                                         |
| 4106 MAIL_POR:P1     | P1P3<br>(if exist)<br>L1L8<br>(if exist) | Printer port (physical or<br>logical) for Internet<br>(Mail) Printing |
| 4107 MAIL_EVR:No     | Yes, No                                  | Print every E mail                                                    |
| 4108 MAIL_NOT:No     | Yes, No                                  | Notify mail printed                                                   |
| 4109 MAIL_MOD:       | Text [19]                                | Mail Printer model                                                    |
| 5000 SMBGNAME:       | Text [19]                                | NetBEUI group<br>(domain) name                                        |
| 5001 SMBDROP:No      | Yes, No                                  | Abort print job if error                                              |
| 5002 SMBDELAY:0      | Numeric<br>[0255]                        | Delay time                                                            |
| 6000 CONTACT:        | Text [31]                                | SNMP person                                                           |

| 6001 LOCATION:               | Text [31]          | Contact location       |
|------------------------------|--------------------|------------------------|
| 6011 M1_IP:0.0.0.0           | IP Address         | Management station 1   |
| 6012 M1_ACCP:Not Accessible  | Access Code        | Access rights          |
| 6013 M1_CSTR:                | Text [7]           | Community String       |
| 6021 M2_IP:0.0.0.0           | IP Address         | Management station 2   |
| 6022 M2_ACCP: Not Accessible | Access Code        | Access rights          |
| 6023 M2_CSTR:                | Text [7]           | Community String       |
| 6031 M3_IP:0.0.0.0           | IP Address         | Management station 3   |
| 6032 M3_ACCP: Not Accessible | Access Code        | Access rights          |
| 6033 M3_CSTR:                | Text [7]           | Community String       |
| 6041 M4_IP:0.0.0.0           | IP Address         | Management station 4   |
| 6042 M4_ACCP: Not Accessible | Access Code        | Access rights          |
| 6043 M4_CSTR:                | Text [7]           | Community String       |
| 6111 T1_IP:0.0.0.0           | IP Address         | Trap 1 Address         |
| 6112 T1_S:0                  | Numeric [02]       | Severity Level         |
| 6113 T1_CSTR:                | Text [7]           | Community String       |
| 6114 T1_ENAB:Disable         | Enable,<br>Disable | Trap receive station 1 |
| 6121 T2_IP:0.0.0.0           | IP Address         | Trap 2 Address         |
| 6122 T2_S:0                  | Numeric[0.2]       | Severity Level         |
| 6123 T2_CSTR:                | Text [7]           | Community String       |
| 6124 T2_ENAB:Disable         | Enable,<br>Disable | Trap receive station 2 |
| 6131 T3_IP:0.0.0.0           | IP Address         | Trap 3 Address         |
| 6132 T3_S:0                  | Numeric[0.2]       | Severity Level         |
| 6133 T3_CSTR:                | Text [7]           | Community String       |
| 6134 T3_ENAB:Disable         | Enable,<br>Disable | Trap receive station 3 |
| 6141 T4_IP:0.0.0.0           | IP Address         | Trap 4 Address         |
| 6142 T4_S:0                  | Numeric[0.2]       | Severity Level         |
| 6143 T4_CSTR:                | Text [7]           | Community String       |
| 6144 T4_ENAB:Disable         | Enable,<br>Disable | Trap receive station 4 |

# 疑难解答

| 问题.1 | 打印服务器设备没有被认出来                                                      |
|------|--------------------------------------------------------------------|
| 解答.1 | 检查:                                                                |
|      | • 指定 IP 地址的时候在打印服务器和 UNIX 主机之间<br>有没有路由器.                          |
|      | • 在打印服务器和 UNIX 主机之间有没有 不支持<br>TCP/IP 的 NetWare 文件服务器               |
|      | <ul> <li>打印服务器使用的网线是好的. 把网线连接到另外的<br/>网络设备来测试一下</li> </ul>         |
|      | • 您使用了跟设备标签上一样的硬件地址,                                               |
|      | • 使用 ping 命令来检测打印服务器是否正确连接到网 络上.                                   |
| 问题.2 | SUN 5.2 上的标准接口程序不能跟 Psfilter 一起工作.                                 |
| 解答.2 | 使用 dumb_int.sh, 这是打印服务器出厂自带的标准接口程 序                                |
| 问题.3 | 当标准接口程序探测到打印及设备不是打印机,屏幕上会显示打印机错误.                                  |
| 解答.3 | 弄清楚接口脚本中所有的 stty 命令                                                |
| 问题.4 | .psopts 文件格式不被 BSD UNIX 接受.                                        |
| 解答.4 | 如果前缀字符串和后缀字符串必须包含控制字或者太长,<br>使用 headfile 或 tailfile 而不是前缀字符串和后缀字符串 |
| 问题.5 | 打印服务器的 IP 地址忘记了而它需要安装在一个新的环境里.                                     |
| 解答.5 | 按照如下步骤把打印服务器的设置恢复到出厂值:                                             |
|      | 1. 输入名令:                                                           |
|      | arp -s yyy.yyy.yyy 00:c0:02:xx:xx:xx                               |
|      | 这里:                                                                |
|      | yyy.yyy.yyy.yyy 是打印服务益新的 IP 地址<br>00:c0:02:xx:xx: 是设备标签上的硬件地址      |
|      | <b>注意:</b> 硬件地址中,Windows NT 使用 "-" 而不是 ":"                         |
|      | 输入命令:                                                              |
|      | ftp yyy.yyy.yyy<br>ftp>get DEFAULTC<br>ftp>quit                    |
|      | 这会把设置恢复成出厂默认                                                       |
|      | (包括 IP 地址变成 0.0.0.0)                                               |

|       | 2. 象对待一个新的设备一样,您需要对它重新设置.                                                                                                    |
|-------|----------------------------------------------------------------------------------------------------|
| 问题.6  | 使用 FTP 打印, 我收到一个错误信息:<br>Invalid print queue(无效的打印队列)<br>Print queue not ready(打印队列没有准备好)                                                                                                    |
| 解答.6  | <ul> <li>检查打印机是否准备好.</li> <li>检查打印服务器上是否定义了逻辑打印机.使用 FTP,<br/>您只能打印到逻辑打印机上.</li> <li>重新启动设备.</li> </ul>                                                                                                    |
| 问题 7  | 我不能使用 LPD 打印.                                                                                                    |
| 解答.7  | <ul> <li>尝试 FTP 打印.如果能工作,问题就在您的 UNIX 主机的 后台程序上.重新设置远端打印机和 LPD 的后台程序.检查::</li> <li>远端主机的名字就是打印服务器的名字.</li> <li>远端打印机的名字是打印服务器上的逻辑打印机的名字 (例如 L1).</li> <li>如果您的 UNIX 需要 LPD 类型,确保是 BSD.</li> </ul>                                |
| 问题.8  | 我不能用 Psfilter 打印.                                                                                                    |
| 解答. 8 | 运行 Psfilter:<br>Psfilter -D P_name -v <file_name&<br>这里:<br/>P_name 是打印服务器的名字<br/>file_name 是你希望打印的文件<br/>如果失败,检查/tmp 目录下的错误日志文件 (例如. P<br/>SErrLog XXXXX). 如果没有错误日志,重新编译 PSfilter.<br/>并且,检查 Psfilter 的疑难解答部分.</file_name&<br> |
| 问题.9  | 逻辑打印机上的"String Before Job"和 "String After<br>Job" 不能正常工作.                                                                                                    |
| 解答.9  | <ul><li>检查控制字符串的长度不能超过 15 个字符</li><li>确保控制字符串是 16 进制的.</li></ul>                                                                                                    |